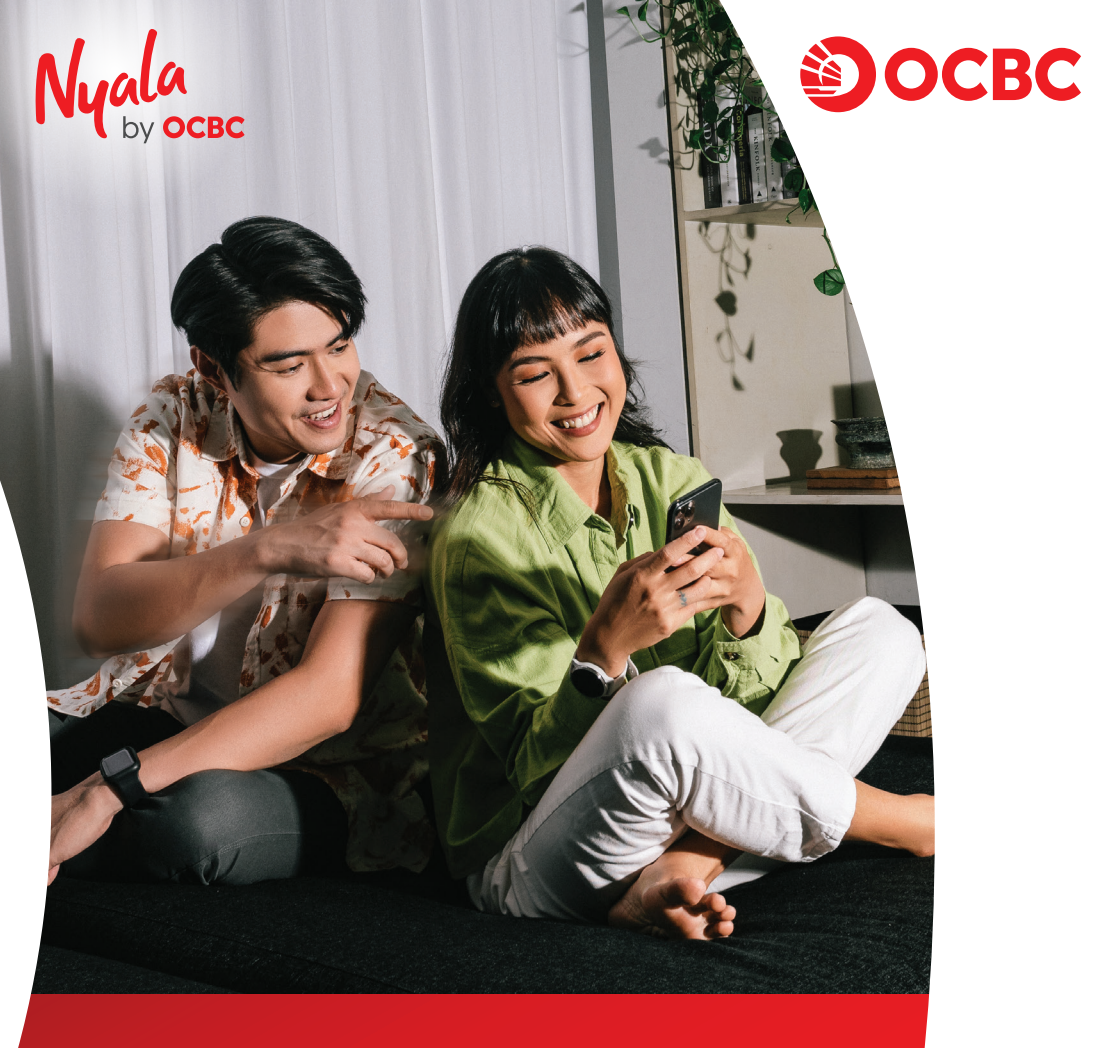

Langkah-langkah untuk mengikuti program Refer a Friend melalui OCBC mobile

Info lengkap : (ocbc.id/on\_mgm)

Terus bersama, melaju jauh

## Langkah untuk pemberi referral:

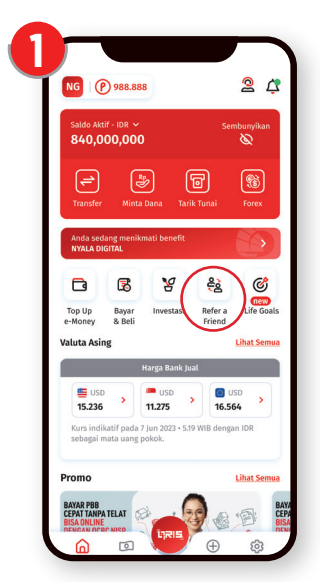

Buka OCBC mobile dan klik **Refer a friend** 

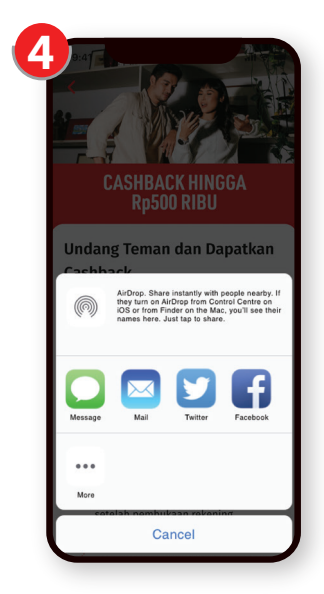

Berikut merupakan format pesan apabila kamu berhasil membangikan link melalui **Invite My Friend** 

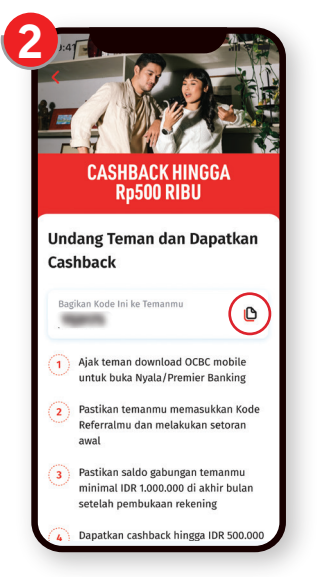

### Klik Invite a friend dan bagikan kode referral kamu!

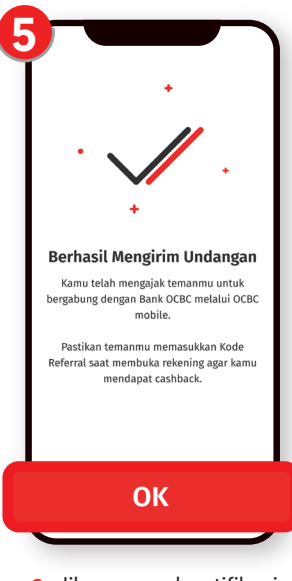

- Jika muncul notifikasi Undangan telah dikirim, klik OK
- Kerabat yang dikirimkan link tetap WAJIB memasukan Kode Referral

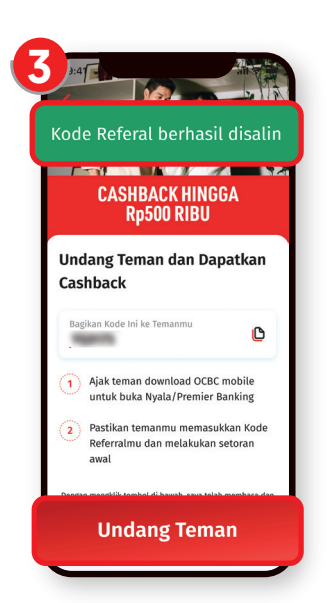

- Setelah berhasil di copy, akan muncul notif kode referral berhasil disalin
- Kamu bisa membagikan link untuk download OCBC mobile dengan klik Invite my Friend

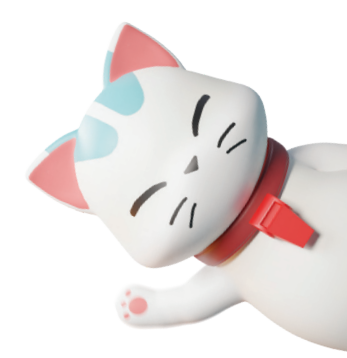

# Langkah untuk penerima referral:

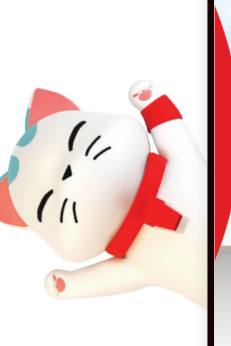

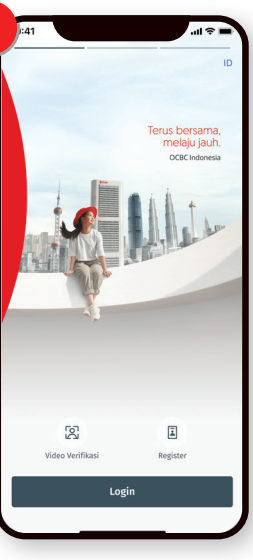

- Klik link yang dibagikan pemberi referensi untuk download OCBC mobile
- Setelah berhasil download OCBC mobile, klik Register

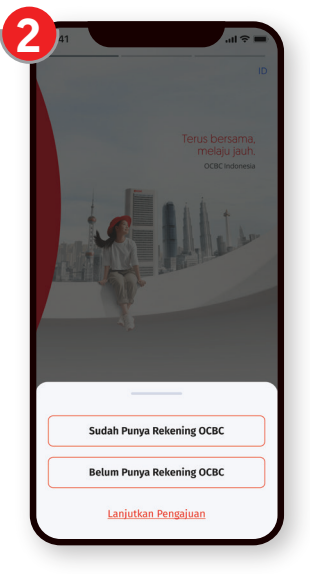

Pilih belum punya rekening

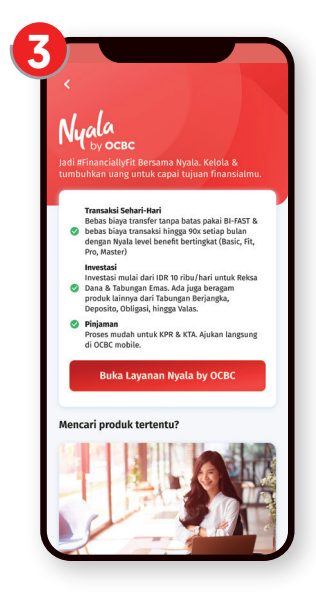

Pilih Buka Akun dan **aktifkan Nyala** 

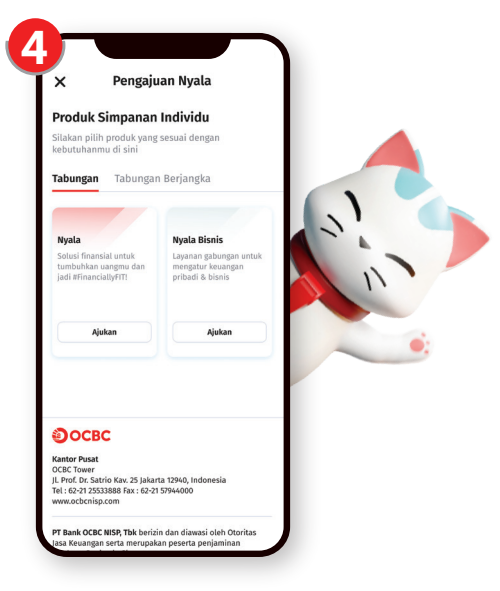

#### Pilih jenis produk Tabungan yang diinginkan

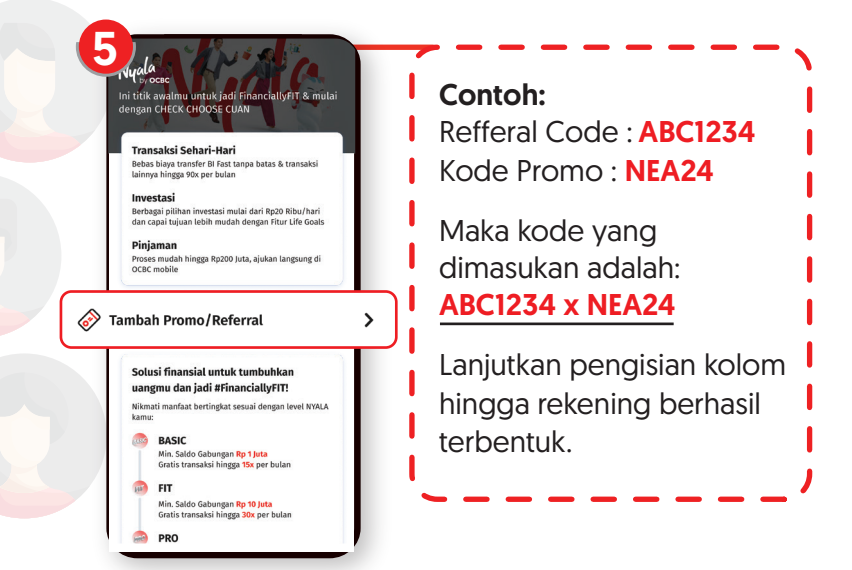

Wajib memasukkan kode referral yang digabung dengan kode promo (jika ada)

| Ρ  | romo/Referral                                                                                                    |
|----|----------------------------------------------------------------------------------------------------|
| Mi | ısukkan atau pilih kode promo/referral yang<br>Idah kamu dapatkan.                                                                                     |
|    | SOF1234 Cari                                                                                                    |
| Me | enampilkan hasil dari 'SOF1234'                                                                                                    |
|    | SOF1234 X PESTAPORAOCBC<br>Dapatkan cashback hingga 200 ribu setelah<br>pembelian tiket Pesta Pora.                                                    |
|    | SOF1234 X MENYALABANYAKCUAN<br>Referentor: Sofi Angelina. Dapatkan cashback<br>hingga 1 juta, minimal penempatan dana 100 juta.                        |
|    | SOF1234 X ONXSHOPEE<br>Referentor: Soff Angelina. Dapatkan cashback<br>hingga 1 juta, minimal penempatan dana 100 juta. O<br>Berlaku hingga 1 Mei 2023 |

<section-header><section-header><section-header><section-header><section-header><section-header><section-header><section-header><section-header><section-header><section-header><section-header><section-header>

Setelah input kode referral, akan muncul daftar kode program yang dapat diikuti penerima referensi & kode referral yang diinput sebelumnya

• Kemudian klik pakai

Pilih kode promo

yang ingin diikuti

| 8        |                                                                                                    |   |
|----------|----------------------------------------------------------------------------------------------------|---|
| U        | Solusi finansial untuk tumbuhkan                                                                                                    |   |
|          | uangmu dan jadi #FinanciallyFIT!                                                                                                    |   |
|          | Nikmati manfaat bertingkat sesuai dengan level NYALA<br>kamu:                                                                                                    |   |
|          | BASIC<br>Min. Saldo Gabungan Rp 1 Juta<br>Gratis transaksi hingga 15x per bulan                                                                                                    |   |
|          | 💼 FIT                                                                                                    |   |
|          | Min. Saldo Gabungan <mark>Rp 10 Juta</mark><br>Gratis transaksi hingga <b>30x</b> per bulan                                                                                                    |   |
| 2        | a PRO                                                                                                    |   |
| 3        | Min. Saldo Gabungan <mark>Rp 25 Juta</mark><br>Gratis transaksi hingga <mark>60x</mark> per bulan                                                                                                    |   |
| 3        | and the master and the master and th |   |
| on l     | Min. Saldo Gabungan <mark>Rp 50 Juta</mark><br>Gratis transaksi hingga <b>90x</b> per bulan                                                                                                    |   |
|          | Dan beragam manfaat CHECK. CHOOSE. CUAN. lainnya!                                                                                                    |   |
| Kode     | Petugas Bank (Opsional)                                                                                                    |   |
|          | ikkan kode Cek                                                                                                    |   |
|          | Dokumen yang perlu disiapkan :                                                                                                    |   |
| $\wedge$ | Kamu akan diminta untuk                                                                                                    | ) |

Setelah kode promo & kode referral terisi, masukkan kode petugas bank (opsional). Lalu klik **cek** untuk validasi kode sales

| Produk Simpanan<br>Silakan pilih produk yang           | sesuai dengan                                                   |
|--------------------------------------------------------|-----------------------------------------------------------------|
| kebutuhanmu di sini                                    |                                                                 |
| Tabungan Tabunga                                       | n Berjangka                                                     |
|                                                        |                                                                 |
|                                                        | Nyala Bisnis                                                    |
| finansial untuk<br>Ihkan uangmu dan<br>FinanciallyFIT! | Layanan gabungan untuk<br>mengatur keuangan<br>pribadi & bisnis |
|                                                        | Ajukan                                                          |
| Ajukan                                                 |                                                                 |
| 00000                                                  | ·                                                               |
|                                                        |                                                                 |
| OCBC Tower<br>II. Prof. Dr. Satrio Kay, 25 Jaka        | rta 12940. Indonesia                                            |
| Tel : 62-21 25533888 Fax : 62-2                        | 1 57944000                                                      |

Pilih jenis layanan Nyala, kemudian klik **Ajukan** 

### Info Lengkap Reward Refer a Friend ocbc.id/on\_mgm

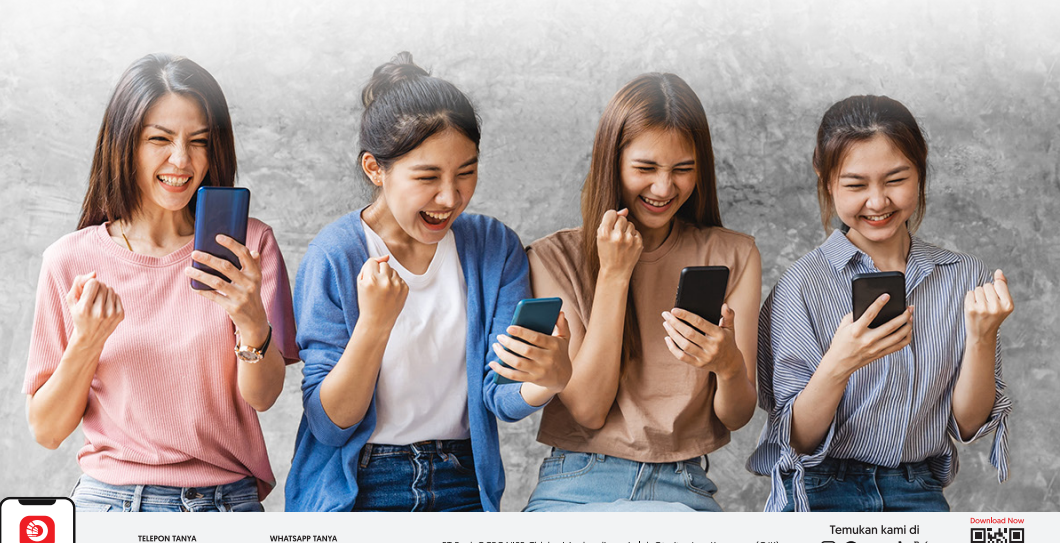

OCBC

PT Bank OCBC NISP, Tbk berizin dan diawasi oleh Otoritas Jasa Keuangan (OJK) serta merupakan peserta penjaminan LPS

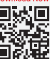